## 「ホーム」タブに「マクロ」グループを追加する

マクロをよく使う場合、リボンの「ホーム」タブにあった方がいいと思ったので、「ホーム」タブに「マ クロ」グループを追加する方法をお知らせします。

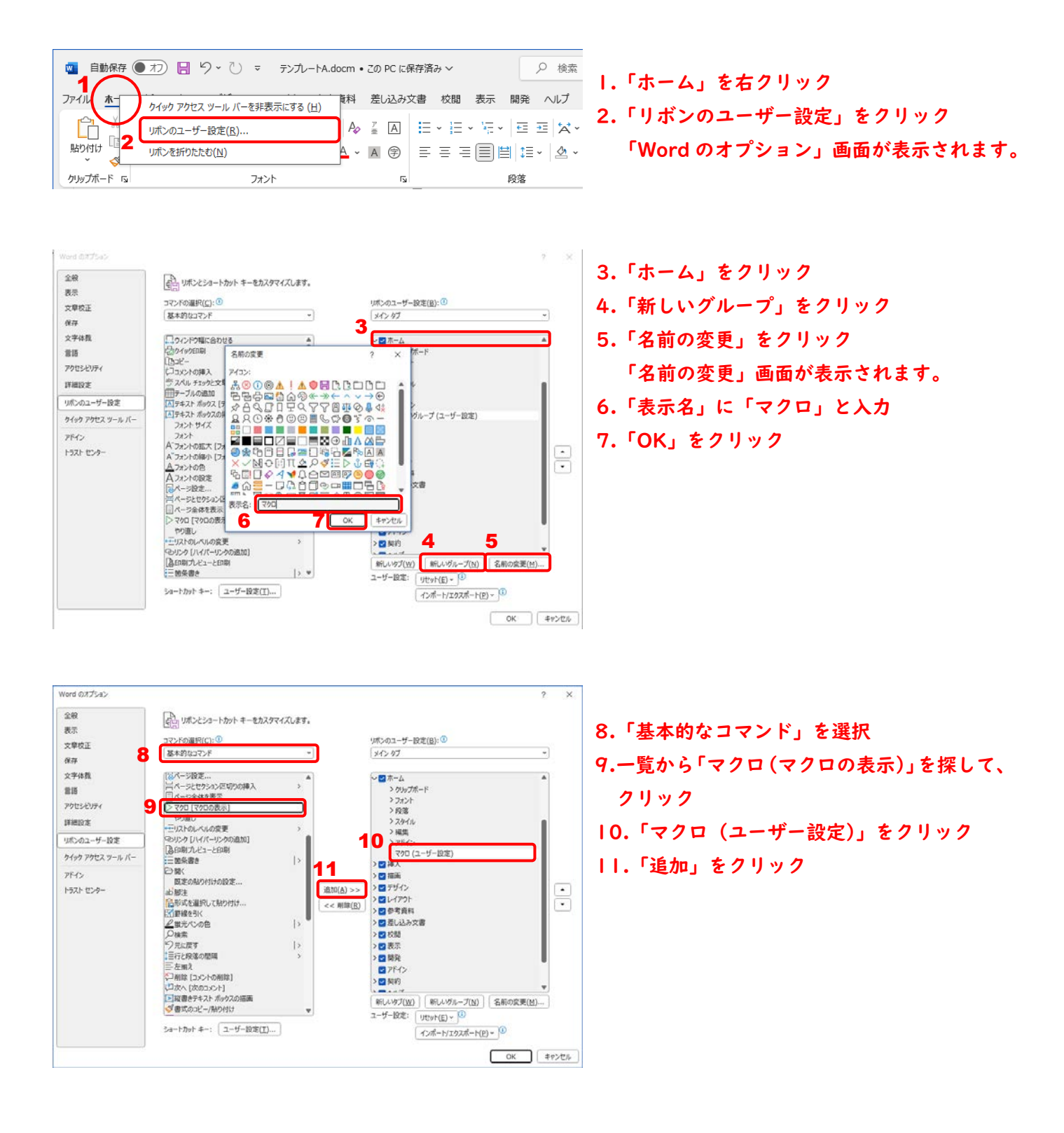

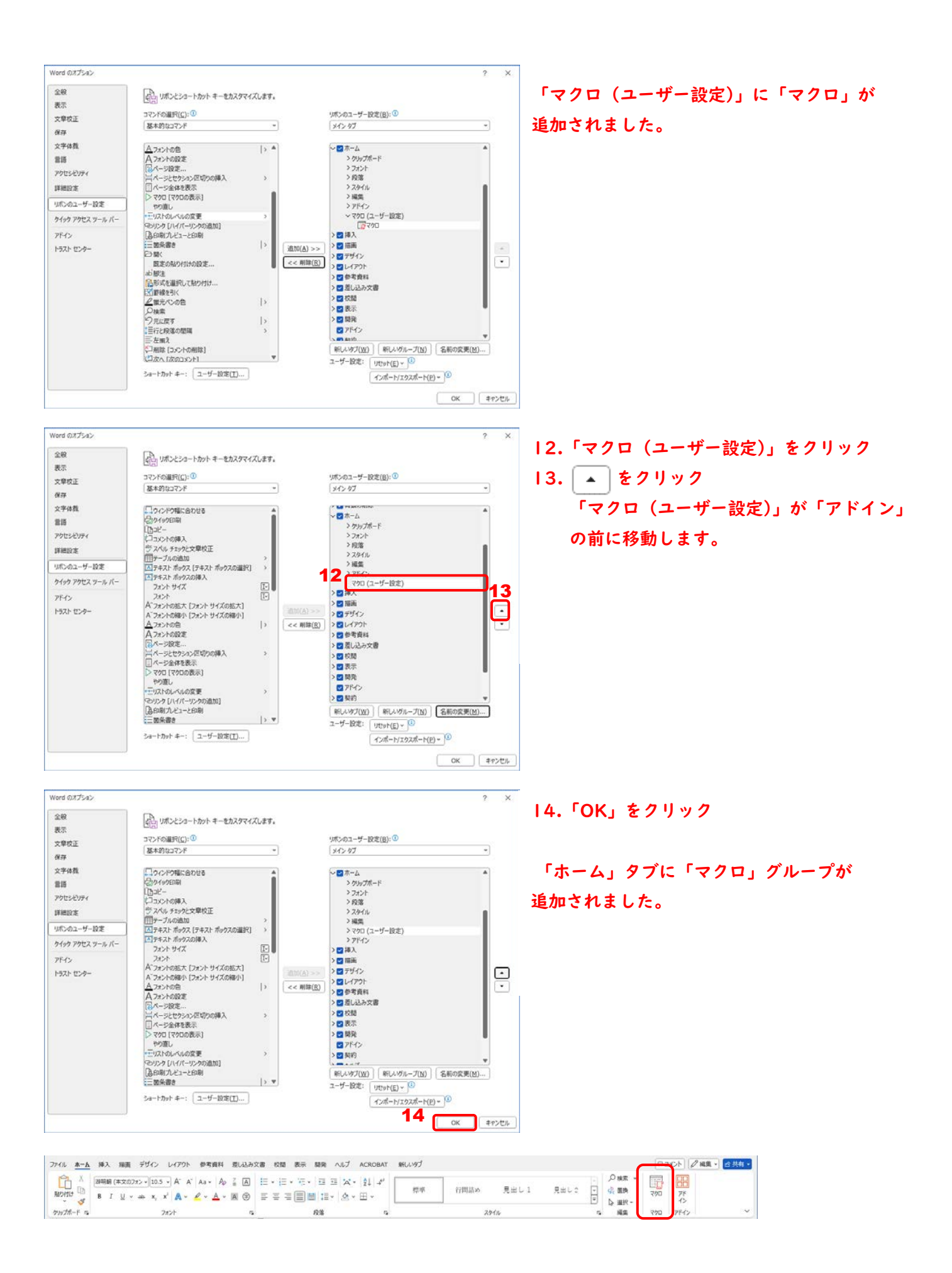